#### Einleitung

• In diesem Video fügen wir mehrere Datenfelder in unsere Pivot Tabelle ein.

#### Ausgangssituation

• Tabellenblatt "QUELLTABELLE"

|    | А          | В               | С      | D           | E          | F           | G        | Н | - I         | J            | K |
|----|------------|-----------------|--------|-------------|------------|-------------|----------|---|-------------|--------------|---|
| 1  | Datum      | Produkt         | Betrag | Land        | Geschlecht | Zahlungsart | Feedback |   |             |              |   |
| 2  | 01.07.2020 | P1 Weinflasche  | 46     | Deutschland | Μ          | PayPal      | 5        |   | Pivot Tabel | le erstellen |   |
| 3  | 01.07.2020 | P2 Weinglas     | 31,99  | Drittland   | W          | PayPal      | 4        |   |             |              |   |
| 4  | 01.07.2020 | P3 Korkenzieher | 14,25  | Deutschland | W          | PayPal      | 3        |   |             |              |   |
| 5  | 01.07.2020 | P1 Weinflasche  | 36     | EU          | W          | Rechnung    | 4        |   |             |              |   |
| 6  | 01.07.2020 | P2 Weinglas     | 31,99  | Deutschland | Μ          | PayPal      | 3        |   |             |              |   |
| 7  | 01.07.2020 | P1 Weinflasche  | 46     | Drittland   | Μ          | Rechnung    | 4        |   |             |              |   |
| 8  | 01.07.2020 | P1 Weinflasche  | 46     | EU          | W          | Rechnung    | 5        |   |             |              |   |
| 9  | 01.07.2020 | P2 Weinglas     | 31,99  | EU          | W          | PayPal      | 4        |   |             |              |   |
| 10 | 01.07.2020 | P1 Weinflasche  | 46     | Deutschland | Μ          | Rechnung    | 3        |   |             |              |   |
| 11 | 01.07.2020 | P3 Korkenzieher | 12,5   | Deutschland | W          | PayPal      | 2        |   |             |              |   |
| 12 | 01.07.2020 | P1 Weinflasche  | 46     | Deutschland | W          | PayPal      | 4        |   |             |              |   |
| 13 | 01.07.2020 | P1 Weinflasche  | 46     | EU          | W          | PayPal      | 5        |   |             |              |   |
| 14 | 02.07.2020 | P2 Weinglas     | 25     | Deutschland | M          | PayPal      | 4        |   |             |              |   |
| 15 | 02.07.2020 | P3 Korkenzieher | 14,25  | Drittland   | Μ          | PayPal      | 4        |   |             |              |   |
| 16 | 02.07.2020 | P1 Weinflasche  | 46     | Deutschland | Μ          | Nachname    | 3        |   |             |              |   |
| 17 | 02.07.2020 | P2 Weinglas     | 31,99  | Deutschland | M          | PayPal      | 1        |   |             |              |   |
| 18 | 02.07.2020 | P3 Korkenzieher | 14,25  | Drittland   | W          | PayPal      | 2        |   |             |              |   |
| 19 | 02.07.2020 | P1 Weinflasche  | 36     | Deutschland | W          | PayPal      | 5        |   |             |              |   |
| 20 | 02.07.2020 | P2 Weinglas     | 31,99  | EU          | W          | Nachname    | 2        |   |             |              |   |
| 21 | 02.07.2020 | P1 Weinflasche  | 46     | Deutschland | W          | PayPal      | 3        |   |             |              |   |
| 22 | 03.07.2020 | P1 Weinflasche  | 46     | Drittland   | W          | Rechnung    | 4        |   |             |              |   |

• Tabellenblatt "Pivot Tabelle #1", welche auf Grundlage von Video 2.7 erstellt wurde.

|    | A                      | В                     | С           | D               | E              | F |
|----|------------------------|-----------------------|-------------|-----------------|----------------|---|
| 1  | Geschlecht             | (Alle)                |             |                 |                |   |
| 2  | Land                   | (Alle)                |             |                 |                |   |
| 3  |                        |                       |             |                 |                |   |
| 4  | Summe von Betrag       | Spaltenbeschriftungen |             |                 |                |   |
| 5  | Zeilenbeschriftungen 💌 | P1 Weinflasche        | P2 Weinglas | P3 Korkenzieher | Gesamtergebnis |   |
| 6  | 01.07.2020             | 312                   | 95,97       | 26,75           | 434,72         |   |
| 7  | 02.07.2020             | 128                   | 88,98       | 28,5            | 245,48         |   |
| 8  | 03.07.2020             | 184                   | 56,99       | 26,75           | 267,74         |   |
| 9  | 04.07.2020             | 220                   | 95,97       | 14,25           | 330,22         |   |
| 10 | 05.07.2020             | 138                   | 56,99       | 26,75           | 221,74         |   |
| 11 | 06.07.2020             | 220                   | 63,98       | 26,75           | 310,73         |   |
| 12 | 07.07.2020             | 372,25                | 145,78      | 55,25           | 573,28         |   |
| 13 | Gesamtergebnis         | 1574,25               | 604,66      | 205             | 2383,91        |   |
| 14 |                        |                       |             |                 |                |   |

# Mehrere Datenfelder einfügen

#### Beispiel 1: Weitere Wertebereiche einfügen

• Wir erweitern unseren bisherigen Wertebereich (Betrag) um die Anzahl der verkauften Produkte (Stk) sowie den Prozentsatz vom Gesamtumsatz () des jeweiligen Produktes.

| Modul1                                                      |  |  |  |  |  |  |  |  |
|-------------------------------------------------------------|--|--|--|--|--|--|--|--|
| Sub DatenFelderEinfuegen()                                  |  |  |  |  |  |  |  |  |
|                                                             |  |  |  |  |  |  |  |  |
| Variablen definieren                                        |  |  |  |  |  |  |  |  |
| Dim pt As PivotTable <b>'Variable für die Pivot Tabelle</b> |  |  |  |  |  |  |  |  |
| 'Werte zuweisen                                             |  |  |  |  |  |  |  |  |
| Set pt = ActiveSheet.PivotTables(1)                         |  |  |  |  |  |  |  |  |
| ' Zusätzliche WerteFelder einfügen                          |  |  |  |  |  |  |  |  |
| 'Anzahl der Verkäufe                                        |  |  |  |  |  |  |  |  |
| With pt.PivotFields("Betrag")                               |  |  |  |  |  |  |  |  |
| .Orientation = xlDataField                                  |  |  |  |  |  |  |  |  |
| .Function = xlCount                                         |  |  |  |  |  |  |  |  |
| .NumberFormat = "0"                                         |  |  |  |  |  |  |  |  |
| .Name = "Stk"                                               |  |  |  |  |  |  |  |  |
| .Position = 2                                               |  |  |  |  |  |  |  |  |
| End With                                                    |  |  |  |  |  |  |  |  |
| 'Prozent Gesamtumsatz                                       |  |  |  |  |  |  |  |  |
| With pt.PivotFields("Betrag")                               |  |  |  |  |  |  |  |  |
| .Orientation = xlDataField                                  |  |  |  |  |  |  |  |  |
| .Function = xlSum                                           |  |  |  |  |  |  |  |  |
| .Calculation = xlPercentOfTotal                             |  |  |  |  |  |  |  |  |
| .NumberFormat = ".0 %0"                                     |  |  |  |  |  |  |  |  |
| .Name = "%"                                                 |  |  |  |  |  |  |  |  |
| .Position = 3                                               |  |  |  |  |  |  |  |  |
| End With                                                    |  |  |  |  |  |  |  |  |
|                                                             |  |  |  |  |  |  |  |  |
| End Sub                                                     |  |  |  |  |  |  |  |  |

|                        | Spaltenbeschriftungen<br>P1 Weinflasche | ]   |        | P2 Weinglas |     | P3    | Korkenzieher |     |       | Gesamt: Betrag | Gesamt: Stk | Gesamt: % |
|------------------------|-----------------------------------------|-----|--------|-------------|-----|-------|--------------|-----|-------|----------------|-------------|-----------|
| Zeilenbeschriftungen 💌 | Betrag                                  | Stk | %      | Betrag      | Stk | % Be  | trag         | Stk | %     |                |             |           |
| 01.07.2020             | 312,00 €                                | 7   | 13,1 % | 95,97€      | 3   | 4,0 % | 26,75€       | 2   | 1,1 % | 434,72€        | 12          | 18,2 %    |
| 02.07.2020             | 128,00€                                 | 3   | 5,4%   | 88,98€      | 3   | 3,7%  | 28,50€       | 2   | 1,2 % | 245,48€        | 8           | 10,3 %    |
| 03.07.2020             | 184,00 €                                | 4   | 7,7%   | 56,99€      | 2   | 2,4 % | 26,75€       | 2   | 1,1%  | 267,74€        | 8           | 11,2 %    |
| 04.07.2020             | 220,00 €                                | 5   | 9,2%   | 95,97€      | 3   | 4,0 % | 14,25€       | 1   | 0,6 % | 330,22€        | 9           | 13,9 %    |
| 05.07.2020             | 138,00 €                                | 3   | 5,8%   | 56,99€      | 2   | 2,4%  | 26,75€       | 2   | 1,1%  | 221,74€        | 7           | 9,3 %     |
| 06.07.2020             | 220,00 €                                | 5   | 9,2%   | 63,98€      | 2   | 2,7%  | 26,75€       | 2   | 1,1%  | 310,73€        | 9           | 13,0 %    |
| 07.07.2020             | 372,25 €                                | 9   | 15,6 % | 145,78€     | 5   | 6,1%  | 55,25€       | 4   | 2,3%  | 573,28€        | 18          | 24,0 %    |
| Gesamtergebnis         | 1.574.25 €                              | 36  | 66.0 % | 604.66€     | 20  | 25.4% | 205.00€      | 15  | 8.6 % | 2.383.91 €     | 71          | 100.0 %   |

## Mehrere Datenfelder einfügen

Ausrichtung der Einträge in der Pivot Tabelle anpassen

• Wir stellen ein, dass alle Einträge in der Pivot Tabelle rechtsbündig ausgerichtet werden.

Modul1

Sub EintraegeZentrieren()

'Die Einträge im Tabellenblatt rechtsbündig ausrichten Range("A:A", "M:M").HorizontalAlignment = xlRight

End Sub

### Videoempfehlung

"EXCEL VBA Onlinekurs 1 – Realisiere Dein Projekt"

In dem Onlinekurs wird gezeigt, wie man das Tabellenformat für alle Einträge anpassen kann. Beispielsweise in Video 2.8.